云南省中小企业融资综合信用服务平台

# 企业用户操作手册

一、登陆平台方式

请用微信扫描二维码登录:

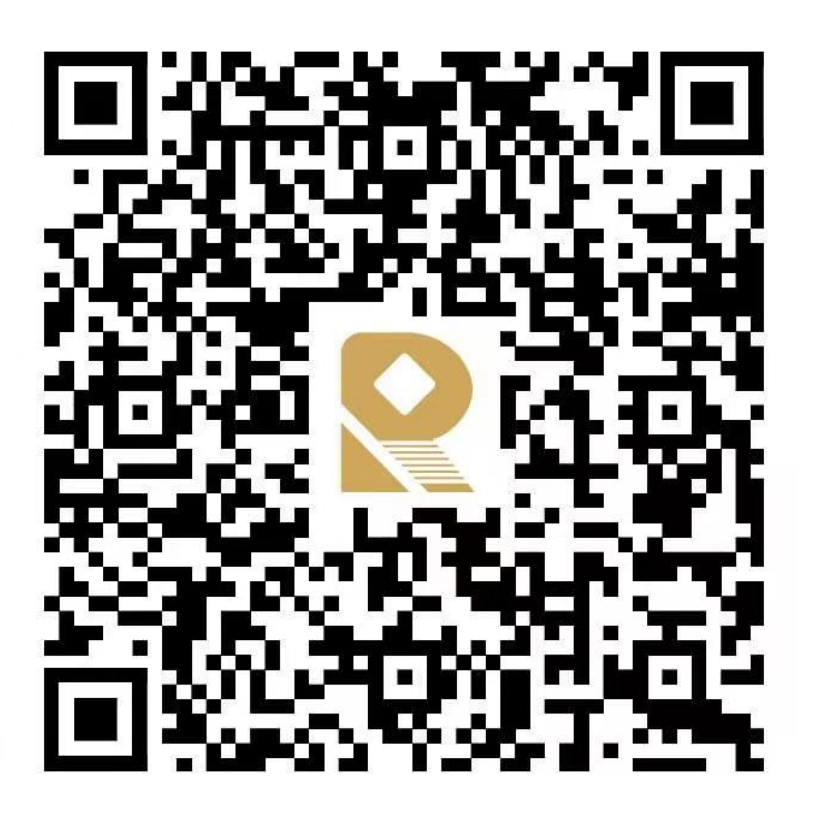

## 玉溪高新区管委会

二、企业账号注册

进入平台首页,点击注册。

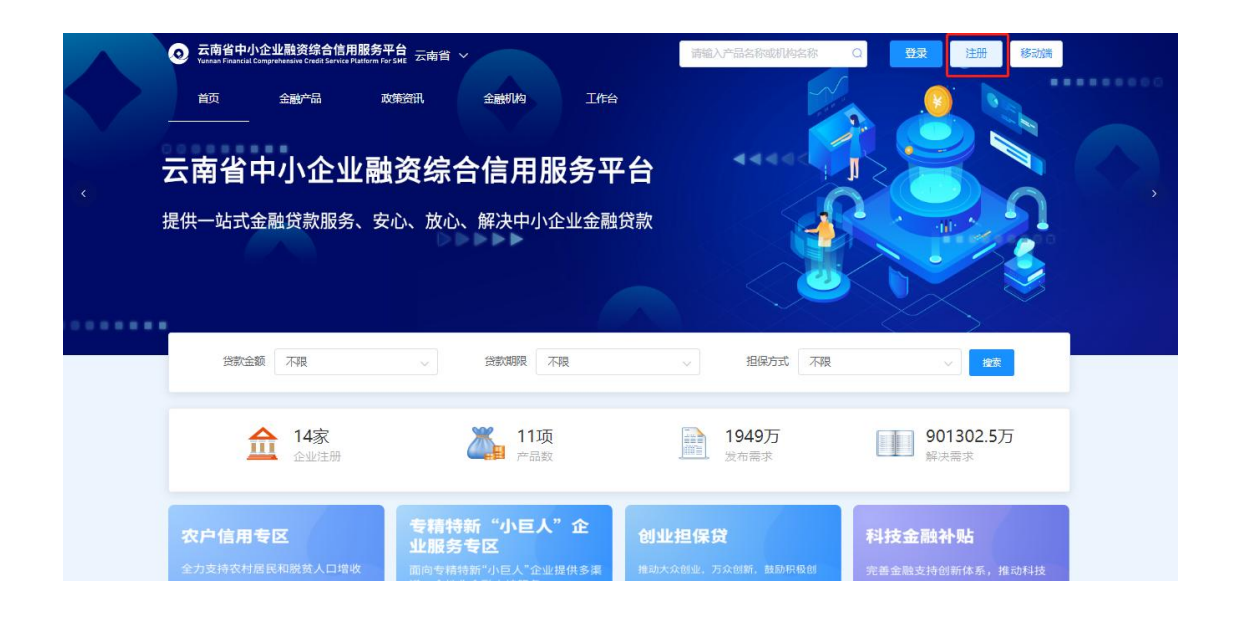

根据弹框内容依次填写注册信息,需用法定代表人手机号注册,法定代表人手机号需实名认证。

| 💿 🗟       | 融信服                   |         |          |         |
|-----------|-----------------------|---------|----------|---------|
| * 法人手机    | 5 15 31               | * 家码    | ÷ •••••• | 545     |
| *法人姓      | 8 2 1                 | * 确认密码  | â        | -504    |
| * 法人身份    | ĨĒ <b>€</b> 532 70024 | * 图片验证码 | ⊙ x9pn   | X 9 P N |
| * 公司名     | <b>你</b> 全云南贸易有限公司    | *短信验证码  | ⊘ 99999  | 获取验证码   |
| * 统一社会信用代 | B 91530 RDX22         |         | 注册       |         |

注册成功提示。

| 💿 融       | 信服                          |                             |             |
|-----------|-----------------------------|-----------------------------|-------------|
| * 法人手机号   | 15911511931                 | * 密码 🕒                      |             |
| *法人姓名     | ▲ 周露 系统提示                   | ×                           |             |
| *法人身份证    | ▲ 53250119920127002 参喜你, 您的 | 账号 注册成功!                    | YEET        |
| * 公司名称    | 2. 云南贸易有限公司                 | *短信验证码 ② 999999             | 获取验证码       |
| *统一社会信用代码 | 2 91530121MA6P1RDX22        | *注册中                        |             |
|           |                             | ■我已阅读并同意 《云南省中小企<br>注册服务协议》 | 业融资综合信用服务平台 |

三、认证授权

进入首页右上角账号下拉键点击切换企业--添加企业。

|                           | 切换企业                       | 请输入产品名称或机械 | 95称 Q<br>× | 移动读  发 | 布需求 周雷     |  |
|---------------------------|----------------------------|------------|------------|--------|------------|--|
| 农户信用专区<br>全力支持农村居民和联党人口端收 | 輕无形法企业<br>德还未搬造企业,点击<br>起现 | 満加进行郷定     |            |        |            |  |
| 貸款金額 不限 ~                 | 貸款期限 不限                    |            | 担保方式不限     |        | 2011年1月11日 |  |
| 安精特                       | 新"小巨人"企                    |            |            |        |            |  |

开始企业认证授权三步骤:个人认证,企业认证,签署授权书。(注册认证问题详见附件1)

|                                                                                                    | 请输入产品名称或机构名称 Q 移动满 发布需求 159 931 ~ |
|----------------------------------------------------------------------------------------------------|-----------------------------------|
| 直页 金融产品 政策会讯 金融利均 工作台<br><b> 一 一 一 一 一 一 一 一 一 二 作 合 一 一 一 二 作 合 ー ー に 二 金融                                 </b> | <ul> <li>合</li> <li>贷款</li> </ul> |
| (資款金額 不限 ∨ 貸款期限 不限                                                                                               |                                   |
| 农户信用专区 专精特新"小巨人"企                                                                                                | 创业担保贷 科技金融补贴                      |

## (一)个人认证

| <br>       | The res is |              | 15011511021 |   |
|------------|------------|--------------|-------------|---|
| 企业用户授权     |            |              | ×           |   |
| 个人认证企业要素认证 | * 本人姓名:    | ja           |             |   |
| 签署授权书      | 本人证件类型:    | 大陆居民身份证 ~    |             | 6 |
|            | *本人证件号:    | 532 11270024 |             |   |
|            | *本人手机号:    | 150 11931    |             |   |
|            | * 短倩脸证码:   | 999999       |             |   |
|            |            | 身份核验         |             |   |
|            |            |              |             |   |
|            |            |              |             |   |
|            |            |              |             |   |
|            |            |              |             |   |

(二)企业认证

| <u>&gt;</u>                                                                                                    |
|----------------------------------------------------------------------------------------------------|
|                                                                                                    |
|                                                                                                    |
|                                                                                                    |
|                                                                                                    |
|                                                                                                    |
|                                                                                                    |
| 3301211MA6P         詞的性操行、         关规定,通过         开发服务平         社会团体、         次行信         级管理         挂的信         約代         大川接         共入才情 |
|                                                                                                    |
|                                                                                                    |

## 四、发布融资需求(首页工作台→融资需求→新增)

企业可在平台发布定向需求或非定向需求。

| 肖页 金融 <sup>(本)</sup> | a<br>政策资讯 全融机构          | 工作台      |                         |                    |                                        | A CONTRACT |
|----------------------|-------------------------|----------|-------------------------|--------------------|----------------------------------------|------------|
| 、                    | 特新"小巨人"企业               |          | 56563/家<br>企业注册         | 39.74/万次<br>服务客户次数 | <b>343/项</b><br>产品数                    | ,          |
| 服务                   | 专区                      |          | <b>456.83/亿</b><br>发布需求 | 268.06/亿<br>解决需求   |                                        |            |
| 面向专精特                | 特新"小巨人"企业提供多渠道、个性化金融支持  | 持服务      |                         | ◎ 找担保              | 🛞 脱贫小额贷                                |            |
| 贷款金额不限               | ✓ 貸款期限 不降               | Ð        | ▽ 担保方式                  | 不限                 | ────────────────────────────────────── |            |
| 脱贫人口小落               | 标信贷专区                   |          |                         | Ră# L Cul          | ~ 杨信代于反                                |            |
| ◎ 融信服                |                         |          |                         |                    | ς Ω                                    | EN 🗾 🗸     |
| Q 请输入搜索内容            | <b>全部需求</b> 待关注 待援信 待放款 |          |                         |                    |                                        |            |
| ▼ 需求管理               | 新増                      |          |                         |                    | ¢ 3                                    | 報设置 ▼ 筛选   |
| ③ 融资需求               | 序号 公司名称                 | 统一信用社会代码 | 法人姓名                    | 申请额度 (元)           | 需求状态                                   | 状态说明       |
| ⑦ 专精特新专区需求           |                         |          |                         |                    |                                        |            |
| 🖻 创业担保贷需求            |                         |          |                         |                    |                                        |            |
| ⑦ 科技金融需求             |                         |          |                         |                    |                                        |            |
| ⑦ 民贸民品专项需求           |                         |          |                         |                    |                                        |            |
| 🖻 农业信贷担保             |                         |          |                         |                    |                                        |            |
| ⑦ 优质中小企业专区           |                         |          |                         |                    |                                        |            |
| 脱贫人口小额信贷专区           |                         |          |                         |                    |                                        |            |
| ⑦ 征信平台融资记录           |                         |          | 智尤内容                    |                    |                                        |            |
| ⑦ 征信平台貸款记录           |                         |          |                         |                    |                                        |            |
| ▶ 广播需求               |                         |          |                         |                    |                                        |            |
| ▶ 产品管理               |                         |          |                         |                    |                                        | 共0条        |

(一)填写申请表单

根据表单填写信息,需求类型分为定向需求、非定向需求, 定向需求可指定三家金融机构进行融资,非定向需求则不指定任 何金融机构,凡入驻平台的金融机构在企业所属区域都可见此条 融资需求。

| ◎ 融信服                                                                                                    | 发起流程-                                                                                  | 融资需求                                                                                                    |             |                           |                                                          |                  |          | 0 23                             | 1链接 📿 新           | 页面打开 🛛 🗙           | ۹  | Û EN                                                                                                    | 周立新 ∨                    |
|----------------------------------------------------------------------------------------------------|----------------------------------------------------------------------------------------|----------------------------------------------------------------------------------------------------|-------------|---------------------------|----------------------------------------------------------|------------------|----------|----------------------------------|-------------------|--------------------|----|----------------------------------------------------------------------------------------------------|--------------------------|
| Q. 遺稿入搜索内容                                                                                                    |                                                                                        |                                                                                                    |             | 融资                        | 需求                                                       |                  |          |                                  |                   |                    |    |                                                                                                    |                          |
| * 需求管理                                                                                                    |                                                                                        |                                                                                                    |             |                           |                                                          |                  |          |                                  |                   |                    |    | 中 字段设置                                                                                                    | i ▼ 筛选                   |
| ③ 融资需求                                                                                                    | 创建人                                                                                    |                                                                                                    | 创建时间        | 2023-09-14                | 15:24:16                                                 |                  | 单据号      | 系统自动填                            | 5                 |                    |    |                                                                                                    |                          |
| ⑦ 专精特新专区需求                                                                                                    | 金融产品                                                                                   |                                                                                                    |             |                           |                                                          |                  |          |                                  |                   |                    |    |                                                                                                    |                          |
| 🕑 创业担保贷需求                                                                                                    | *公司名称                                                                                  | 法许权                                                                                                    |             |                           |                                                          |                  |          |                                  |                   |                    |    |                                                                                                    |                          |
| ⑦ 科技金融需求                                                                                                    | ABUT                                                                                   | NJ KEI III                                                                                                    |             |                           |                                                          |                  |          |                                  |                   |                    |    |                                                                                                    |                          |
| ⑦ 民贸民品专项需求                                                                                                    | 法人姓名                                                                                   |                                                                                                    |             |                           | 法人手机号                                                    | 1390871399       | 3        |                                  |                   |                    |    |                                                                                                    |                          |
| 🖻 农业信贷担保                                                                                                    | 统一信用社会                                                                                 |                                                                                                    |             |                           | 所属区域                                                     |                  |          |                                  |                   |                    |    |                                                                                                    |                          |
| ◎ 优质中小企业专区                                                                                                    | 代码                                                                                     |                                                                                                    |             |                           |                                                          |                  |          |                                  |                   |                    |    |                                                                                                    |                          |
| ⑦ 脱贫人口小额借贷考区                                                                                                    | *申请额度                                                                                  | 请如入                                                                                                    |             |                           | *贷款期限                                                    | 不限               |          |                                  |                   |                    |    |                                                                                                    |                          |
| ⑦ 征信平台融资记录                                                                                                    | (元)                                                                                    |                                                                                                    |             |                           | (月)                                                      |                  |          |                                  |                   |                    |    |                                                                                                    |                          |
| ◎ 征信平台贷款记录                                                                                                    | 申请额度大写                                                                                 |                                                                                                    |             |                           |                                                          |                  |          |                                  |                   |                    |    |                                                                                                    |                          |
| <ul> <li>广播需求</li> </ul>                                                                                                    | *195010.**                                                                             | 运动资金运动                                                                                                    |             |                           |                                                          |                  |          |                                  |                   |                    |    |                                                                                                    |                          |
| ▶ 产品管理                                                                                                    | ANN A                                                                                  | DUWINER                                                                                                    |             |                           | -                                                        |                  |          |                                  |                   |                    |    |                                                                                                    |                          |
| ▶ 我的建议                                                                                                    | *需求类型                                                                                  | 定向需求                                                                                                    |             |                           | *指定金融机构                                                  | 请选择              |          |                                  |                   |                    |    |                                                                                                    |                          |
| > 我的收藏                                                                                                    | 貸款用途详情                                                                                 | 请输入                                                                                                    |             |                           |                                                          |                  |          |                                  |                   |                    |    |                                                                                                    |                          |
|                                                                                                    |                                                                                        |                                                                                                    |             |                           |                                                          |                  |          |                                  |                   |                    | _  | _                                                                                                    |                          |
|                                                                                                    | 🗌 继續创建时,                                                                               | 保留本次提交内容                                                                                                    |             |                           |                                                          |                  |          | 暂存                               | 提交并继续创建           | 提交                 |    |                                                                                                    | 共0条                      |
|                                                                                                    |                                                                                        |                                                                                                    |             |                           |                                                          |                  |          |                                  |                   |                    |    |                                                                                                    |                          |
| ◎ 融信服                                                                                                    | 发起流程-                                                                                  | 融资需求                                                                                                    |             |                           |                                                          |                  |          | 0 23                             | 地接 尿新             | 页面打开 🛛 🗙           | م  | Д EN                                                                                                    | 周立新 ∨                    |
| <ul> <li>製造服</li> <li>(2) 製造入塗費内容</li> </ul>                                                                                                    | 发起流程-                                                                                  | 融资需求                                                                                                    |             | 融资                        | 5需求                                                      |                  |          | 0 23                             | 「雑様 尿新            | 页面打开 🛛 🗙           | a  | Û EN                                                                                                    | 周立新 ∨                    |
| <ul> <li>副信服</li> <li>(2) 請応入塗営内容</li> <li>* 需次管理</li> </ul>                                                                                                    | 发起流程-                                                                                  | 融资需求                                                                                                    |             | 融资                        | 5需求                                                      |                  |          | 0 23                             | 「金枝 マ新            | 页面打开 🛛 🗙           | ۹  | Q EN<br>¢≠Rest                                                                                                    | 周立新 ~<br>E <b>T</b> M选   |
| <ul> <li>● 融信服</li> <li>○ 読品入迎き内容</li> <li>・ 集大管理</li> <li>② 激送需求</li> </ul>                                                                                                    | 发起流程-                                                                                  | 融资需求                                                                                                    | 创建时间        | <b>雨史</b><br>2023-09-14   | <b>2需求</b>                                               |                  | 单据号      | 0 复新<br>系统自动填                    | 机酸铵 尿新            | 页面打开 ×             | ۹  | Ω EN<br>¢≉Ree                                                                                                    | 周立新∨                     |
| <ul> <li>登録信服</li> <li>(2) 該該入還登內容</li> <li>第次管理</li> <li>(2) 設送需求</li> <li>(3) 設置需求</li> <li>(3) 登場特新专区需求</li> </ul>                                                                                                    | 发起流程-<br>创建人<br>金融产品                                                                   | 融资需求<br><sup>成立新</sup>                                                                                                    | 包括建設す何      | <b>融资</b><br>2023-09-14   | <b>5需求</b>                                               |                  | 单据号      | 0 复和<br>系统自动填                    | 1999年 R 新<br>た    | 页面打开 ×             | ٩  | Q EN<br>≎ #R/2                                                                                                    | 周立新 ><br>E <b>T</b> m选   |
| <ul> <li>         ・ 設備設         <ul> <li>                 (清添入増費内容                 ・ 二未本管理                 ・ 二素本管理                 ・ 登録需求                 ・ 登録時新考区高末                 ・ 予報時新考区高末                 ・ 予報時新考区高末                 ・ 予報時新考区高末                 ・ 予報時新考区高市                 ・                 ・ ① 创业相保険構成                 ・                 ・</li></ul></li></ul>                                                                                                    | 发起流程-<br>创建人<br>金融产品                                                                   | 融资需求<br><sup>周立新</sup>                                                                                                    | 创建时间        | <b>融</b> 经<br>2023-09-14  | <b>2需求</b><br># 15:24:16                                 |                  | 单级号      | 0 复考<br>系统自动填                    | 99種類 R 新<br>先     | 页面打开 ×             | ٩  | A3 €N                                                                                                    | 周立新 →<br>E <b>▼</b> 1983 |
| <ul> <li>         ・</li></ul>                                                                                                    | 发起流程。<br>创建人<br>金融产品                                                                   | 融资需求           周立新                                                                                                    | 创建时间        | <b>副史送</b><br>2023-09-14  | <b>5:24:16</b>                                           |                  | 单据号      | 0 复 <del>。</del><br>系统自动模        | 地理線 R 新           | 页面打开 ×             | Q  | Û EN<br>♦ 788.23                                                                                                    | 應立新 →                    |
| <ul> <li>         ・ 設備設         <ul> <li>                  (法給入燈雪内母</li></ul></li></ul>                                                                                                    | 发起流程。<br>创建人<br>金融产品<br>*公司名称<br>法人姓名                                                  | 融资需求           周立新                                                                                                    | 创建时间        | <b>雨史送</b><br>2023-09-14  | <b>5 需求</b><br>4 15:24:16<br>法人手机号                       | 1390871399       | 单振号      | () 夏和<br>系统曲动编                   | 「融資 C 新<br>た      | 页面打开 ×             | ۹. | Д EN<br>♦ #863                                                                                                    | 展立新 ∨                    |
| <ul> <li>         ・</li></ul>                                                                                                    | 发起流程-<br>创建人<br>金融产品<br>*公司名称<br>法人姓名<br>练-信用社会                                        | 融资需求           周立新           请选择                                                                                                   | 创建时间        | <b>融资</b><br>2023-09-14   | <b>警需求</b><br>4 15:24:16<br>法人手机号<br>所属区域                | 1390871399       | 单据号      | 〇 复考<br>系统曲动填                    | 1983年 C 新<br>代    | 页面的开 ×             | Q  | Д EN<br>♦ 78:03                                                                                                    | 應立新 ∨                    |
| <ul> <li>● 動信服</li> <li>○ 読点入道性外内容</li> <li>&gt; 素大管理</li> <li>● 動活素水</li> <li>● 動活素水</li> <li>● 参補特条号区高水</li> <li>⑦ 必須相保決高水</li> <li>○ 料技金動高水</li> <li>○ 料技金動高水</li> <li>○ 発展民品与该高水</li> <li>◎ 大业信貨相保</li> <li>○ 代表中小企业考区</li> </ul>                                                                                                    |                                                                                        | 融资需求<br>周立新 请选择                                                                                                    | 创建时间        | <b>融资</b><br>2023-09-14   | 5 <b>需求</b><br>41524:16<br>法人手机号<br>所属区域                 | 1390871399       | 单据号      | <ol> <li>夏秋<br/>系统由动填</li> </ol> | ()(191)来 R 新<br>も | <b>気気が开 ×</b>      | α  | <u>р</u> ен<br>• ФР:03                                                                                                    | 電 ▼ 件选                   |
| <ul> <li>         ・</li></ul>                                                                                                    | 发起流程-<br>创建人<br>金融产品<br>*公司名称<br>法人姓名<br>隽一信用社会                                        | 融资需求           風立新           靖法庫           请法庫                                                                                     | 创建时间        | <b>融资</b><br>2023-09-14   | <b>57需求</b><br>4:15:24:16<br>这人手机号<br>所确区域<br>"筑取期限      | 1390871399:      | 单振号      | C) 复新<br>系统曲动集                   | ()(193)余          | 交展打开 ×             | Q  | na û                                                                                                    | 憲立新 ∨                    |
| <ul> <li>● 設信服</li> <li>○ 読点入述性的内容</li> <li>&gt; 読点表示</li> <li>● 登送需求</li> <li>● 登送需求</li> <li>● 登送需求</li> <li>● 登送用保護需求</li> <li>● 常規特許有互需求</li> <li>● 常規特許有互素</li> <li>● 常規特許有互素</li> <li>● 常規特許有互素</li> <li>● 常規時許可認定</li> <li>● 常規特許有互素</li> <li>● 常規特許有互素</li> <li>● 常規特許有互素</li> <li>● 常規特許有互素</li> <li>● 常規特許可認定</li> <li>● 常規特許有互素</li> <li>● 常規特許有互素</li> <li>● 常規特許可認定</li> </ul> | 发起流程-<br>创建人<br>金融产品<br>*公司名称<br>法人姓名<br>隽一信用社会<br>(元)                                 | <ul> <li>融资需求</li> <li>重立新</li> <li>请选择</li> <li>请选择</li> <li>请选择</li> <li>请选择</li> </ul>                                          | 创建时间        | <b>扁虫</b> 谷<br>2023-09-14 | 5需求 3:15:24:16 送人手机等 所属区域 "贷款期限<br>(月)                   | 1390871399       | 单据号      | C) 夏州<br>王統由助填                   | (地) に 新           | 交展打开 ×             | Q  | N EN                                                                                                    | 憲立新 →                    |
| <ul> <li>         ・</li></ul>                                                                                                    | 发起流程-<br>创建人<br>金融产品<br>*公司各称<br>法人姓名<br>隽一信用社会<br>(元)<br>甲请碳度<br>(元)                  | <ul> <li>融资需求</li> <li>周立新</li> <li>靖忠県</li> <li>靖忠県</li> <li>靖忠県</li> <li>靖忠県</li> </ul>                                          | 创建时间        | <b>融资</b><br>2023-09-14   | <b>5</b> 需求<br>31524:16<br>送人手机号<br>所属区域<br>*負款期限<br>(月) | 1390871399<br>不現 | 单纲号      | 0 夏4                             | 第8課 C 新<br>先      | <b>東朝</b> 初开 ×<br> | Q  |                                                                                                    | 應立新 ∨                    |
| <ul> <li>         ・</li></ul>                                                                                                    | 发起流程-<br>创建人<br>金融产品<br>*公司告称<br>法人姓名<br>场一信用<br>七<br>代码<br>(元)<br>甲请碳度大马              | <ul> <li>融資需求</li> <li>周立新</li> <li>請金輝</li> <li>請金輝</li> <li>請金輝</li> <li>請金輝</li> <li>請金輝</li> </ul>                             | 创建时间        | <b>融资</b><br>2023-09-14   | 5需求 3:1524:16 送人手机号 所属区域 "供取期限<br>(月)                    | 1390071399<br>不現 | 单据号      | 0 夏秋                             | (編集 C 新<br>た      | 页面打开 ×             | ٩  | <ul> <li>○ ● ● ● ● ● ● ● ● ● ● ● ● ● ● ● ● ● ● ●</li></ul>                                                                                          |                          |
| <ul> <li>         ・</li></ul>                                                                                                    | 发起流程-<br>创建人<br>金融产品<br>*公司名称<br>法人姓名<br>场一信用社<br>(元)<br>申请碳度大写<br>*慎款种类               | <ul> <li>融資需求</li> <li>周立新</li> <li>靖治郎</li> <li>靖治郎</li> <li>清治郎</li> <li>清赤人</li> <li>「洗动湾金健軟</li> </ul>                         | 创建时间        | <b>融资</b><br>2023-09-14   | 5需求 3:15:24:16 送人手机等 所属区域 "贷款期限<br>(月)                   | 1390871399<br>不現 | 单振号      | 0 夏秋                             | 1988 C #          | 交展打开 ×             | Q  | <ul> <li>○ EN 第立時ぐ</li> <li>○ 第時に第 第二時間</li> <li>○ 第時に第 第二時間</li> <li>○ 第日の第二時間</li> <li>○ 第日の第二時間</li> <li>○ 第日の第二時間</li> <li>○ 第日の第二時間</li> </ul> |                          |
| <ul> <li>         ・</li></ul>                                                                                                    | 发起流程-<br>创建人<br>金融产品<br>*公司名称<br>法人姓名<br>场一信用社<br>(元)<br>申请碳度大马<br>*慎款种类               | <ul> <li>融資需求</li> <li>周立新</li> <li>靖治郎</li> <li>靖治郎</li> <li>清治郎</li> <li>清治郎</li> <li>清治郎</li> <li>清治郎</li> <li>東助西島家</li> </ul> | 创建时间        | <b>融资</b><br>2023-09-14   | 5需求 3:15:24:16 送人手机等 所属区域 "贷款期限<br>(月)                   | 1390871399<br>不現 | 单据号<br>3 | 0 夏秋                             | 1988 C #          | 页面打开 ×             | q  |                                                                                                    |                          |
| <ul> <li>         -</li></ul>                                                                                                    | 发起流程-<br>创建人<br>金融产品<br>*公司官称<br>法人姓名<br>练一信用社会<br>(石)<br>中请额度大写<br>*贷款供美<br>"需求美型<br> | 融资需求           周立新           周立新           道途區           道途區           清助成金段款           建定商需求           请称入                        | <b>台達时间</b> | <b>融资</b>                 | 5需求 法人手机号 // / / / / / / / / / / / / / / / / / /         | 1390871399<br>不硬 | 单原号<br>3 | [] 夏朝<br>系统曲动旗                   | 1983 R #1         | 页面打开 ×             | Q  | Ф EN<br>                                                                                                    | 應立新 ∨<br>E ¥ 0933        |

如遇企业信息没有自动读取,请点击公司名称栏点选公司名称方可读取数据。根据表单内容依次填写完成点击提交,开始审批流程。

(二)查看审批状态

提交申请单后可在优质中小企业专区查看融资申请状态,点 击表单可查看审批记录,在审批记录可查看审批人联系方式。

| ◎ 融信服                                                                     | 查看流程-融资需求 福号申请单∨                                         | J 复制路接 R 新页面打开 ×            | Q、 Q <sup>4</sup> EN 周立新 〜 |
|---------------------------------------------------------------------------|----------------------------------------------------------|-----------------------------|----------------------------|
| <ul> <li>○ 吉邱入安市内田</li> <li>○ 吉邱入安市内田</li> </ul>                          | ⑦ 进行中 当前节点 当前处理人 已用时 (内层開除) /<br>授信 ● 17天14小455分钟 (内层開除) |                             | 0.7RSE THA                 |
| <ul> <li>○ 融资需求</li> <li>● 专精特新专区需求</li> </ul>                            | 融资需求                                                     | げ第<br>現信 へ                  |                            |
| 图 创业担保货需求         1           ③ 科技金融需求         1                          |                                                          |                             |                            |
| ⑦ 民贸民品专项需求 ⑦ 农业信贷担保 ○ 代质中小企业/市区                                           | 法人姓名 法人手机号 1                                             | 2023-07-14 21:05:08         |                            |
| <ul> <li>○ 税成十月1日至4日</li> <li>○ 税成人口小额信贷专区</li> <li>○ 征信平台融资记录</li> </ul> | 务一部用社会 : 所屬因她 西山区<br>代码                                  | A 1588 '069                 |                            |
| ② 征信平台贷款记录<br>· 产品管理                                                      | *申請額度 200,000.00 *1433期間 不現<br>(元) (月)                   | 203<br>组织: 云南融资信用服务有限公司,研发组 |                            |
| • 我的建议                                                                    |                                                          | 工号:                         |                            |
| <ul> <li>我的收藏</li> </ul>                                                  | "Haithst 定向码 定<br>"素求美型 定向码水 "指定金融的内 (名)                 | 角色、政府管理员                    |                            |
|                                                                           | 備办 打印                                                    |                             | 2条 < 1 > 20条/页 <           |

## 五、申请政策

进入专区页面点击申请政策,具体申办流程请咨询政策主管部门。

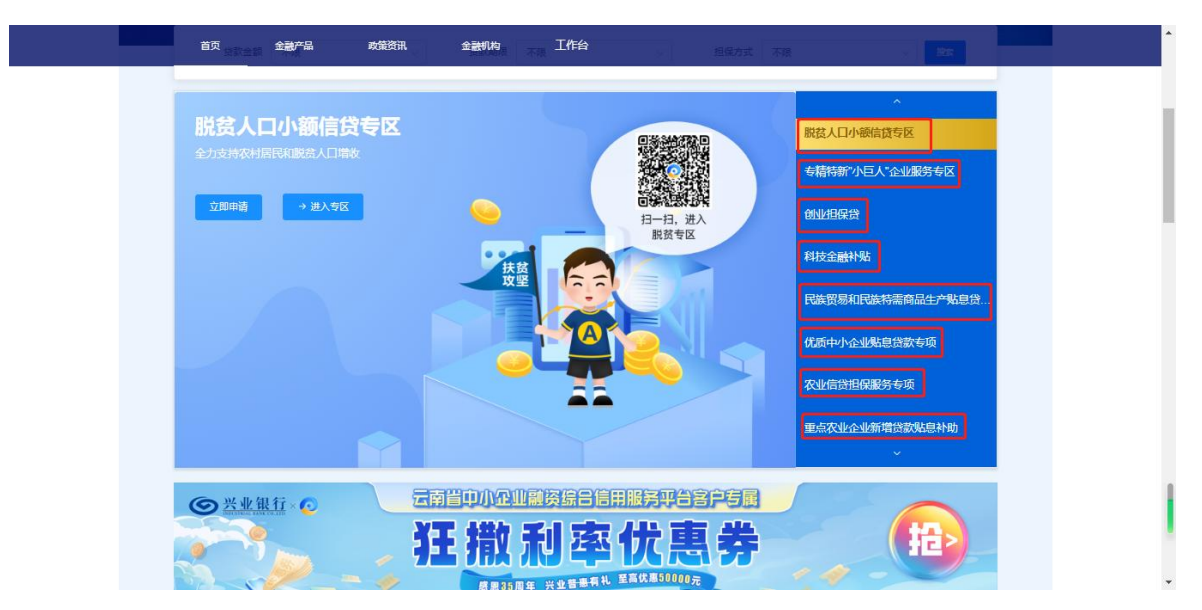

## 六、平台联系方式

- 联系人:黄桉迪、杨志伟、郭梦滢
- 联系电话: 0871-64980508
- 联系时间:法定工作时间
- 地 址: 云南省昆明市西山区日新中路 616 号

#### 附件1

# 云南省中小企业融资综合信用服务平台(地方 征信平台)企业注册常见问题的排查与处置

一、注册环节

Q1: 注册时收不到验证码。

A1:检查手机号码是否填写正确。检查设备网路是否正常, 能否有效联通互联网。检查手机是否设置短信拦截功能。点击获 取验证码后,系统开始倒计时,表示短信已触发。网络环境不佳 的情况下请耐心等待,切勿频繁点击获取短信验证码,应按顺序 "输入图形验证码-获取验证码"逐项操作,确保"一图一码"一一对 应。

二、认证环节

Q2: 个人认证提示"信息不一致,请确保所有信息属于本人"。

A2: 该环节核验"本人姓名"、"本人证件号"、"本人手机号" 三个要素。出现该提示通常有两种情况:

一是注册手机号在电信运营商(移动、电信、联通)处的实 名不是本人。该情形可以通过查看申请人电信运营商 APP"个人 中心"进行核查,参考下图所示:

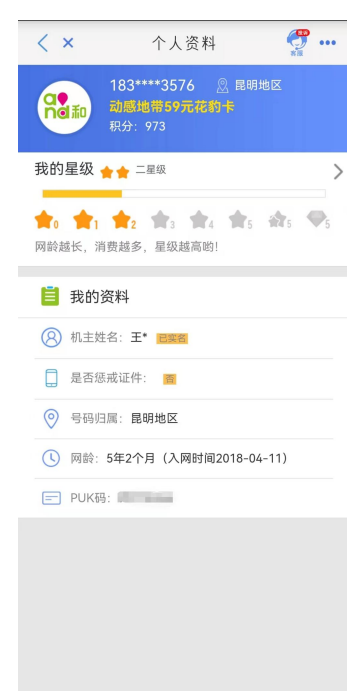

二是 30 天内申请人电话最近变更至个人名下,或者最近办 理携号转网业务,或者是新注册的电话卡,数据未同步。

处置建议:通过上述排查,可指导申请人通过使用本人实名 电话号码注册认证、到运营商处办理实名变更等措施解决。若是 新变更或新注册企业,烦请申请人等待 3-30 天,待数据更新同 步后开展认证。特殊情况,注册或变更发生后 3 天,向融信服平 台提供电信运营商 APP 截图、融信服平台报错信息截图、个人 姓名、身份证、电话等,由融信服平台进行向运营商进行临时数 据核查,人工申请同步数据,结果反馈一般 1-2 天。

Q3:企业要素认证提示"工商四要素校验不一致,请重新确认或选择其他认证方式"。

A3:该环节核验"企业名称"、"统一社会信用代码"、"企业 法定代表人姓名"、"企业法定代表人证件号"四个要素。常遇到 的问题有:一是企业名称错误,与营业执照不一致,常有多字、 少字、错别字、繁体字等。二是统一社会信用代码错误,与营业 执照不一致,注意仔细辨别大小写,数字1与大写字母I,数字 0与大写字母O等。三是法定代表人姓名错误,偶见系统带入了 电话号码。四是企业最近发生了工商变更或是新注册企业,数据 还未同步。

处置建议:基于上述排查1-3种情况,可以在企业认证页面 修改错误信息,相关信息严格按照营业执照信息输入填写。第4 种情况,烦请申请人等待4-7天,待数据更新同步后开展认证。 特殊情况,注册或变更发生4天后,向融信服平台提供融信服平 台报错信息截图(含企业名称)、营业执照、个人姓名、身份证、 电话等,由融信服平台进行向市场管理部门进行临时数据同步申 请核查,人工申请同步数据,结果反馈一般1-2天。

#### Q4:无法签署授权书,点击签署报错或者无反应。

A4: 常见问题为未点选了水电气查询授权,或者网络连通状况不佳。

处置建议: 依次点选水电气授权, 未有户号的暂时以任意两位数字替代后授权。网络状况不佳时, 可退出、重现登录或刷线

当前界面,或切换手机端进行操作。

#### 三、其他问题

#### Q5: 如何修改"个人认证"、"企业认证"信息问题。

A5:由于发生变更、填错等情形,需要修改个人或企业认证信息的,处置建议:返回平台首页,点击右上角"我的信息", 对应点击"个人认证"、"企业认证",更新个人或企业认证,依次如下所示:

1.我的信息

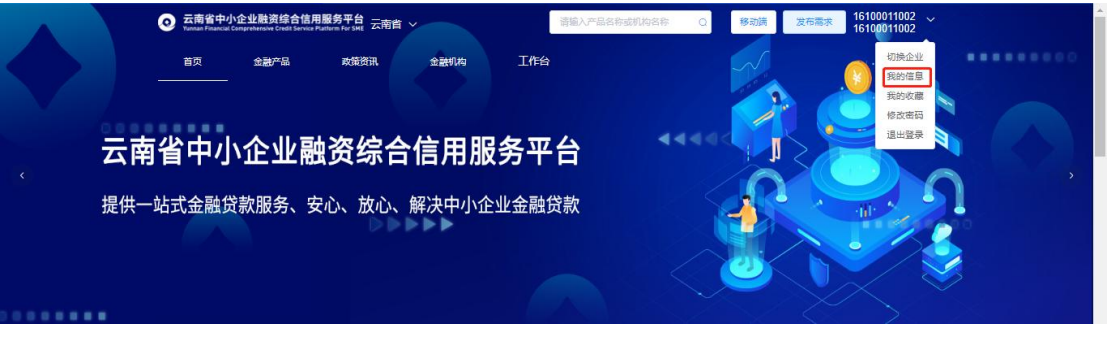

2.个人认证

| 首页         | 金融产品       | 政策资讯                              | 金融机构      | 工作台              |            |  | ^ |
|------------|------------|-----------------------------------|-----------|------------------|------------|--|---|
| <b>专精特</b> | <b>新"小</b> | <b>\巨人"</b><br>## <b>\$#</b> #. * | <b>企业</b> | 服务专区             | e e        |  |   |
| 企业基本信息     | 信用报告 1     |                                   | 认证授权      |                  |            |  |   |
|            |            |                                   | E         |                  |            |  |   |
|            |            | 姓名:                               |           | - ●份证件号 511      | 120.2004   |  |   |
|            |            | 3983.                             |           | WHERE 2023-07-24 | 1.22.20.39 |  | - |

3.企业认证

| 首页 全   | 融产品 或策资讯                                   | 金融机构   | 工作台                                    |                |           |  |
|--------|--------------------------------------------|--------|----------------------------------------|----------------|-----------|--|
|        |                                            |        |                                        |                | X         |  |
| 企业基本信息 | 用报告 个人认证 金虹认道                              | E 认证授权 |                                        |                |           |  |
|        |                                            | C      | Ä=                                     |                |           |  |
|        |                                            |        |                                        |                |           |  |
|        | 企业名称: 云南南東有限                               | 20日    | 统一社会信用代码: 1278-                        | 48728548728354 |           |  |
|        | 注意込む、030524<br>注意代表人正件構整:大<br>注意公案と対合: 第回第 | 法居民身份证 | 1711/3784<br>法定代表人证件号: 61112           | 2719660201392X |           |  |
|        | AND PROPERTY IN COLUMN                     |        | 1000 1000 1000 1000 1000 1000 1000 100 |                |           |  |
| 友情链接   |                                            |        |                                        |                |           |  |
| 中央政府同  | $\sim$                                     | 省政府官网  | Ŷ                                      | 市政府官同          | · · · · · |  |
|        |                                            |        |                                        |                |           |  |

Q6: 不在前述类型中偶发问题,如提示"异常"等。

A6: 处置建议: 通过微信、电话等联系平台客服人员, 提供报错页面截图、申请人姓名、电话等以便平台工程师快速定位, 查找报错原因, 酌情处置。